## Kurzanleitung Digitaler Atlas Nord:

## https://danord.gdi-sh.de/viewer/resources/apps/Anonym/index.html?lang=de#/

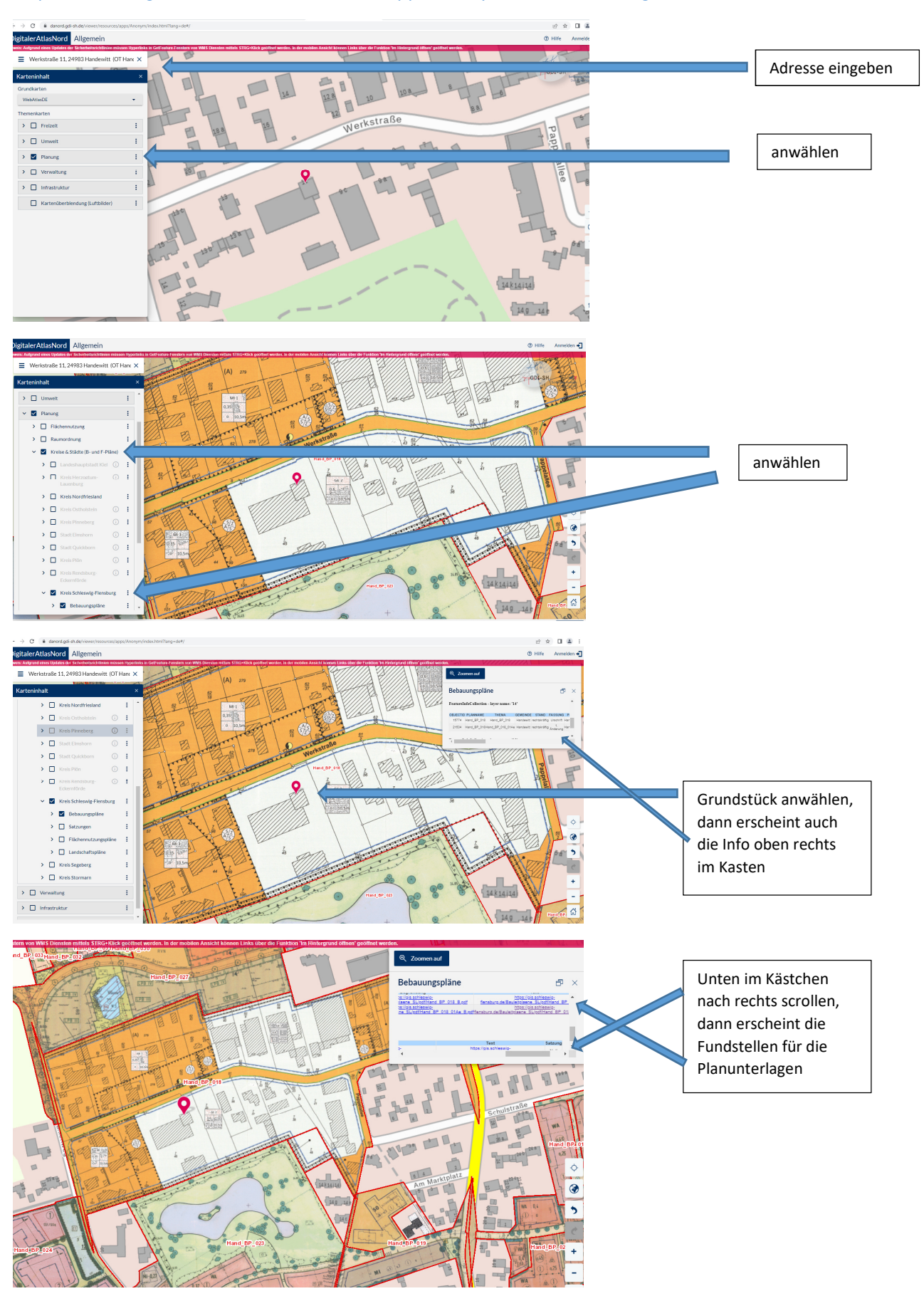